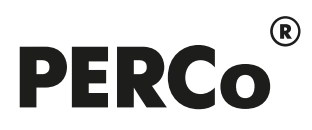

# РУКОВОДСТВО ПОЛЬЗОВАТЕЛЯ

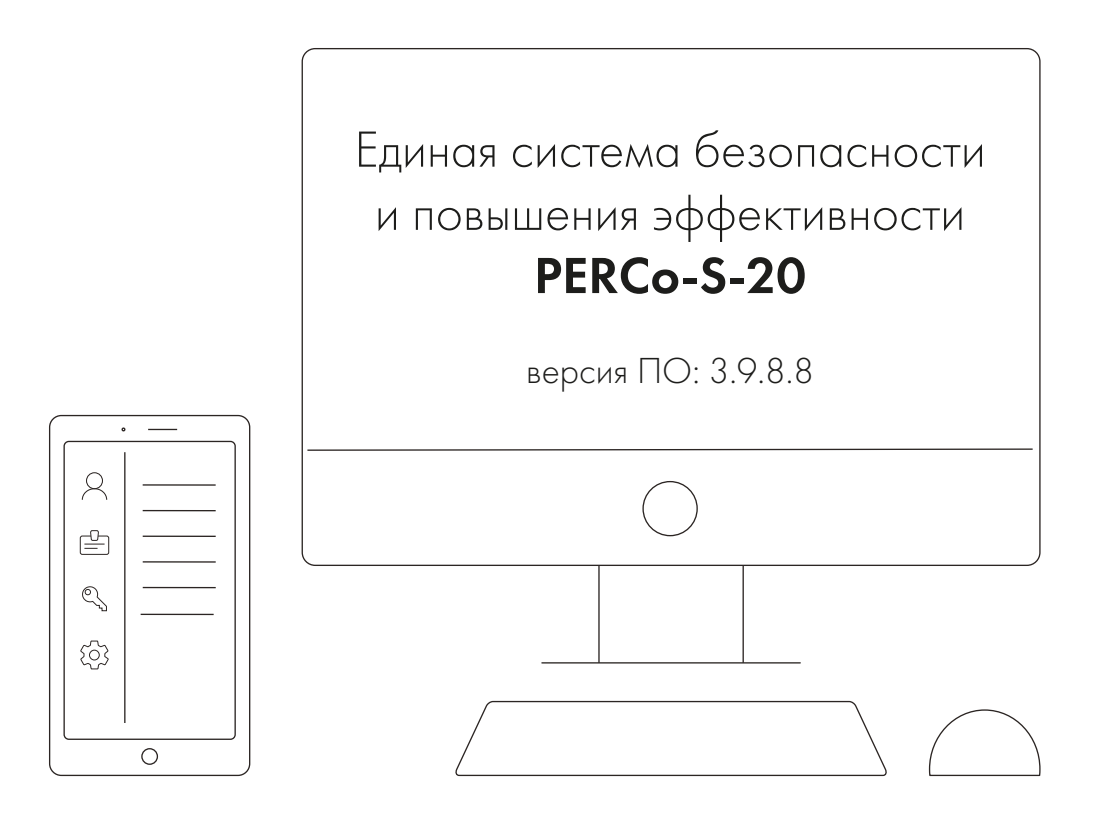

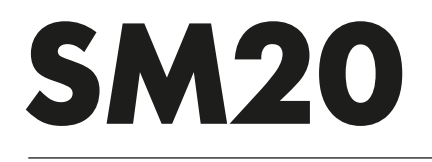

Модуль интеграции с видеоподсистемой «Trassir»

## СОДЕРЖАНИЕ

| 1.  | Введение                                                                                             | 3   |
|-----|----------------------------------------------------------------------------------------------------|-----|
| 2.  | Назначение и порядок лицензирования модуля                                                           | 3   |
| 3.  | Функциональные возможности модуля                                                                    | 3   |
| 4.  | Порядок интеграции с видеоподсистемой <i>Trassir</i>                                                 | 4   |
| 4   | 1.1. Конфигурация видеоподсистемы <i>Trassir</i> в рамках <i>PERCo-S-20</i>                          | 4   |
| 4   | I.2. Привязка видеоканалов <i>Trassir</i> к ресурсам системы PERCo-S-20                              | 6   |
| 4   | I.3. Закрепление каналов Trassir за помещением                                                       | 7   |
| 4   | I.4. Настройка контроллера <i>PERCo</i>                                                              | 8   |
| 5.  | Настройка функции распознавания автомобильных номеров с помощью системы<br>AutoTRASSIR               | 9   |
| 5   | 5.1. Настройка доступа TC через АТП с использованием распознавания номеров ГРЗ                       | . 9 |
| 6.  | Настройка функции распознавания по лицу с помощью системы <i>TRASSIR Face</i><br><i>Recognition</i>  | 10  |
| 6   | 6.1. Порядок работы с системой распознавания по лицу                                                 | 11  |
| 7.  | Использование видеоканала Trassir в качестве «камеры СКУД»                                           | 12  |
| 8.  | Использование камер видеоподсистемы Trassir при организации точек верификации                        |     |
|     | доступа                                                                                              | 13  |
| 8   | 3.1. Верификация по лицу с использованием системы TRASSIR Face Recognition                           | 14  |
| 9.  | Настройка автоматического управления камерами системы <i>Trassir</i> по событиям ресурсов PERCo-S-20 | 15  |
| 10. | Настройка реакций на события системы <i>Trassir</i>                                                  | 16  |
| 11. | Функция «Живое видео»                                                                                | 16  |

## 1. Введение

Настоящее руководство пользователя программного продукта **PERCo-SM20** «Модуль интеграции с видеоподсистемой "Trassir"» (далее – модуль интеграции) содержит описание и последовательность действий при работе с модулем интеграции. Руководство предназначено для администраторов и пользователей Единой системы безопасности и повышения эффективности предприятия PERCo-S-20 (далее – система PERCo-S-20).

Руководство должно использоваться совместно с эксплуатационной документацией на ПО видеоподсистемы *Trassir* производства компании ООО «ДССЛ-Первый», а также с эксплуатационной документацией на ПО системы *PERCo-S-20*.

#### Примечание:

Эксплуатационная документация на ПО системы **PERCo-S-20** доступна в электронном виде на сайте компании ООО «PERCo», по адресу: <u>www.perco.ru</u>, в разделе **Поддержка > Документация**.

Эксплуатационная документация на ПО **TRASSIR** доступна в электронном виде на сайте компании ООО «ДССЛ-Первый», по адресу: <u>www.dssl.ru</u>, в разделе **Техподдержка > Техническая документация**.

Принятые сокращения:

АТП – автотранспортная проходная;

ГРЗ – государственный регистрационный знак;

ИУ – исполнительное устройство;

ПО – программное обеспечение;

СКУД – система контроля и управления доступом;

ТС – транспортное средство.

#### 2. Назначение и порядок лицензирования модуля

Модуль интеграции предназначен для проведения интеграции системы **PERCo-S-20** с видеоподсистемой **Trassir** производства компании ООО «ДССЛ-Первый», что позволяет расширить функциональные возможности **PERCo-S-20** за счет использования ресурсов видеоподсистемы **Trassir**.

Модуль интеграции не требует отдельной установки, он устанавливается автоматически вместе с базовым ПО *PERCo-S-20* и может использоваться в течение 30-ти дневного ознакомительного периода без каких-либо ограничений. В течение этого времени на модуль необходимо приобрести <u>лицензию</u> в компании *PERCo* и ввести ключ активации, в противном случае возможность работы системы *PERCo-S-20* с видеоподсистемой *Trassir* блокируется.

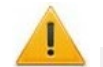

#### Внимание!

Для работы модуля интеграции в системе должен быть установлен модуль ПО **PERCo-SM01 «Администратор»**. Также для прикладного использования камер видеоподсистемы **Trassir** в системе **PERCo-S-20** может понадобиться установка других модулей ПО: **PERCo-SM02 «Персонал»**; **PERCo-SM03 «Бюро пропусков»**; **PERCo-SM09 «Верификация»**; **PERCo-SM10 «Прием посетителей»**; **PERCo-SM13 «Центральный пост»**; **PERCo-SM17 «АТП»**.

Также необходимо иметь лицензию на *TRASSIR-Server* или приобрести ее, выбрав при первичном запуске один из вариантов активации. В ознакомительных целях доступна demo-версия ПО, инструкция по активации которой находится на сайте разработчика по адресу: <u>www.dssl.ru</u>, в описании к **TRASSIR-Server**.

### 3. Функциональные возможности модуля

Интеграция системы *PERCo-S-20* с видеоподсистемой *Trassir* предоставляет следующие возможности:

1. <u>Использование системы автоматического распознавания автомобильных номеров</u> <u>AutoTRASSIR</u> при организации АТП. В этом случае в качестве идентификаторов ТС в системе **PERCo-S-20** используются номера их государственных регистрационных знаков, распознанные системой **AutoTRASSIR**.

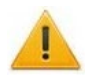

#### Внимание!

Привязка видеоканалов *Trassir* с целью реализации функции распознавания номеров возможна только для контроллеров *PERCo-CT13* и *PERCo-CT/L14*.

 Использование системы автоматического распознавания лиц TRASSIR Face <u>Recognition</u>. В этом случае в качестве дополнительных идентификаторов доступа в системе PERCo-S-20 используются шаблоны лиц сотрудников / посетителей, загруженные в базу данных системы PERCo-S-20 и в базу лиц Trassir.

#### Внимание!

Распознавание по лицу системой **TRASSIR Face Recognition** возможно только в качестве <u>дополнительной</u> идентификации пользователя, то есть сотрудник / посетитель сначала должен пройти идентификацию по карте доступа / отпечатку пальца, лишь затем – по лицу. Идентификация только по лицу невозможна.

- 3. <u>Использование камер видеоподсистемы **Trassir** в качестве «камер СКУД»</u>, т.е. для фотофиксации событий прохода через ИУ в выбранном направлении в рамках системы **PERCo-S-20**.
- 4. <u>Использование камер видеоподсистемы **Trassir** при организации точек верификации доступа.</u>
- 5. <u>Автоматическое управление камерами видеоподсистемы *Trassir* в режиме «online» по факту совершения определенных событий в ресурсах системы *PERCo-S-20*.</u>
- 6. Использование событий, регистрируемых ресурсами видеоподсистемы *Trassir*, для <u>задания реакций</u> для контроллеров и ресурсов системы *PERCo-S-20*.
- 7. <u>Вывод «живого видео»</u> с камер видеоподсистемы *Trassir* при осуществлении контроля над объектом в интерфейсе системы *PERCo-S-20*.

#### 4. Порядок интеграции с видеоподсистемой *Trassir*

## 4.1. Конфигурация видеоподсистемы *Trassir* в рамках *PERCo-S-20*

- 1. Скачайте последнюю актуальную версию ПО *TRASSIR-Server*, доступную по ссылке: <u>https://www.dssl.ru/support/tech/soft/trassir\_index.php</u>.
- Установите (обновите) ПО и произведите его дальнейшую настройку, следуя инструкции, доступной на сайте <u>www.dssl.ru</u> в разделе Техподдержка > Техническая документация > ПО TRASSIR.

#### Внимание!

Сервер **TRASSIR** должен быть запущен в режиме SDK. Подробная информация по настройке сервера также доступна в руководстве пользователя ПО **TRASSIR**, в разделе **«TRASSIR SDK»**.

- 3. Запустите «Консоль управления PERCo-S-20» и откройте раздел «Конфигуратор», вкладку «Конфигурация», а затем на панели инструментов раздела нажмите кнопку Добавить новое устройство (Shift+Ctrl+F).
- 4. В нижней части окна вкладки «Конфигурация» станет доступна панель Поиск по IP-адресу, в которой необходимо выбрать Категорию и ввести IP-адрес сервера, на котором установлен TRASSIR-Server. Панель имеет следующий вид:

| Поиск по IP-а | дресу                     |
|---------------|---------------------------|
| Категория     | Видеоподсистемы Trassir V |
| IP-адрес      | 172.17.0.113              |
|               | 🙆 Добавить                |

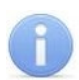

#### Примечание:

Для поиска по IP-адресу сервер видеоподсистемы *Trassir* и сервер *PERCo-S-20* должны иметь соответствующие сетевые настройки (см. *Руководство* администратора системы **PERCo-S-20**).

5. Заполнив поля, нажмите кнопку Добавить. Откроется новое окно:

| Устройст       | во ІР-адрес            | Состояние / | Информация                  |
|----------------|------------------------|-------------|-----------------------------|
| Видеоподсистен | ia Trassir 172.17.0.11 | 13 👷        | Найдено новое оборудование. |
|                |                        |             |                             |
|                |                        |             |                             |

6. Нажмите кнопку **OK**, в списке объектов вкладки *«Конфигурация»* появится пункт **Видеоподсистема Trassir** :

| Конфигуратор                                   |                                        |                         |
|------------------------------------------------|----------------------------------------|-------------------------|
| Q≝ @ <b>4 ≥ x 0 Q 1</b>                        | 1 🔁 🖏 👪 🔳 🖉                            |                         |
| Конфигурация Шлюзы Составные объекты (из CL15) |                                        |                         |
| Список объектов (5) 🔺                          | Параметры События Каналы Trassir       |                         |
| 🖃 Система безопасности                         | IP-адрес                               | 172.17.0.106            |
| 🖶 💥 Контроллер регистрации CR 11 (10.1.5.49)   | Порт управления                        | 8080                    |
| 🕮 💥 Контроллер АТП/замков (10.1.113.251)       | Порт журнала мониторинга и регистрации | 8080                    |
| 🕀 💥 Контроллер СТ/L 14 (10. 1. 214. 123)       | Текущее наименование                   | Видеоподсистема Trassir |
| 🖨 👔 Видеоподсистема Trassir (172.17.0.106)     | Первоначальное наименование            | Видеоподсистема Trassir |
| 🖃 👜 IP-видеоустройства                         | Модель                                 | PERCo-TS01              |
| ITV-ICDM2-E6231L-V3-10.5 (172.17.17.11)        | Логин пользователя                     | admin                   |
| ■ UTV-ICDM2-E6231L-V3-10.5 1                   | Пароль пользователя                    | *****                   |
| □                                              | Пароль SDK                             | *****                   |
| 🗄 🔺 Входы                                      | Порт потокового вещания по НТТР        | 555                     |
| 🕀 🗑 Выходы                                     |                                        |                         |
| 🖶 🛒 Контроллер 1 (172.17.17.140)               |                                        |                         |

7. На вкладке **Параметры** введите *Логин пользователя*, *Пароль пользователя* и *Пароль SDK*, заданные при настройке видеоподсистемы на сервере **Trassir**.

8. Проверьте наличие необходимых видеоканалов в подменю видеоподсистемы, при необходимости нажмите кнопку *Обновить конфигурацию* (Ctrl+Alt+K), расположенную на панели инструментов раздела.

## Внимание!

Все основные параметры видеоподсистемы *Trassir* и ее ресурсов в качестве справочной информации отображаются на вкладке **Параметры**. Возможности их изменить в ПО *PERCo-S-20* не предусмотрено (за исключением названия, логина и паролей видеоподсистемы), это можно сделать только непосредственно на сервере *Trassir*.

При необходимости измените сетевые настройки видеоподсистемы *Trassir*. Для этого выделите видеоподсистему в списке объектов, исключите ее из конфигурации при помощи кнопки *Килючить из конфигурации* (Ctrl+O), а затем нажмите кнопку Изменение сетевых настроек (Ctrl+T). Откроется окно:

Модуль ПО PERCo-SM20 «Интеграция с видеоподсистемой "Trassir"»

| 👎 Изменение сетевь    | іх настроек      | ×        |
|-----------------------|------------------|----------|
| Видеоподсисте         | ма Trassir (10.: | 10.1.11) |
| IP-адрес              | Порт             |          |
| 10.10.1.11            | 8087             | <b>*</b> |
| Маска подсети         |                  |          |
| 255.0.0.0             |                  |          |
| Адрес основного шлюза |                  |          |
| 0.0.0.0               |                  |          |
|                       |                  |          |
| ОК ОТ                 | мена             |          |
|                       |                  |          |

В открывшемся окне при необходимости измените IP-адрес, маску подсети, адрес основного шлюза и порт подключения к серверу видеоподсистемы *Trassir*. Номер порта должен соответствовать номеру, заданному в ПО *TRASSIR*. Нажмите кнопку **ОК** для применения настроек.

Для передачи измененных данных в аппаратуру нажмите кнопку 🧐 Передать параметры (Ctrl+H).

## 4.2. Привязка видеоканалов *Trassir* к ресурсам системы *PERCo-S-20*

К каждому ресурсу системы *PERCo-S-20* (ИУ, считыватели и т.д.) есть возможность привязать один или несколько видеоканалов *Trassir*. Также видеоканалы могут быть привязаны сразу к нескольким ресурсам СКУД.

Для привязки выполните следующие действия:

1. В разделе **«Конфигуратор»** откройте вкладку **«Конфигурация»** и выберите нужный ресурс (контроллер, считыватель), затем в правой области окна откройте вкладку **«Каналы Trassir»**:

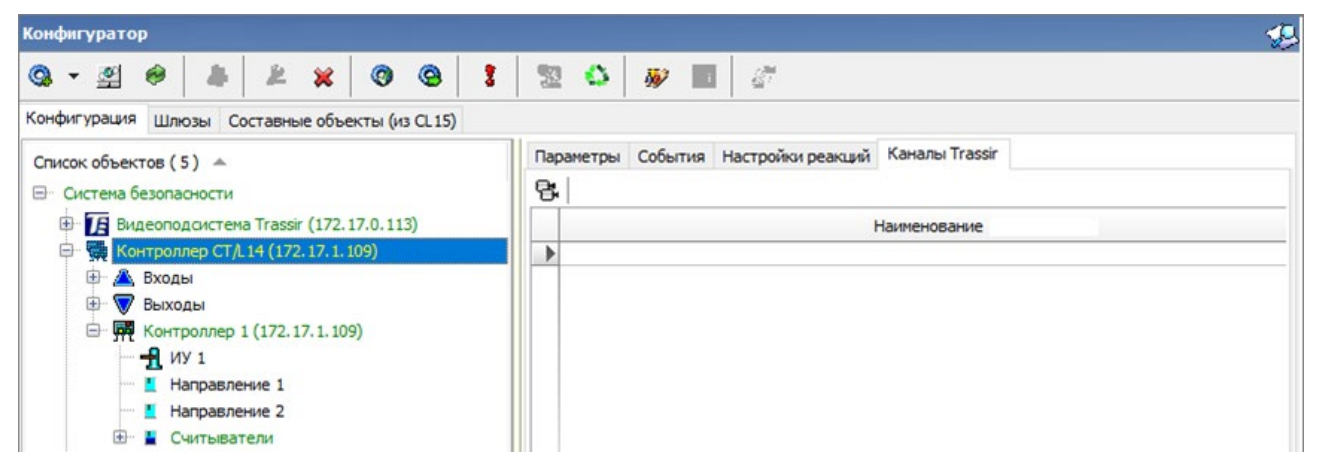

2. Нажмите кнопку 🗄 Выбрать каналы Trassir, после чего откроется окно «Выбор каналов Trassir»:

| 🔢 Выбор каналов Trassir                                                                                                    |   |                                   | - 🗆 X                                                                                                    |
|----------------------------------------------------------------------------------------------------|---|-----------------------------------|----------------------------------------------------------------------------------------------------|
| Все каналы                                                                                                    |   | Выбранные каналы                  | 113 AXIS 212 PTZ 1 (10.0.100.150)                                                                                                    |
| 113 AXIS 212 PTZ 1 (10.0.100.150)<br>113 BOLID VCI-742 135 (10.0.100,<br>113 Hild/isian (10.0.100, 135) (10.0                                       | • | 113 AXIS 212 PTZ 1 (10.0.100.150) | and the second second sec |
| 113 HikVision (10.0. 100. 136) (10.0<br>113 HikVision 137 (10.0. 100. 137)<br>113 HiWatch (10.0. 100. 138) (10.0.<br>113 ONVIF-IPNC_TH32E-ONVIF 3 ( | • |                                   |                                                                                                    |
|                                                                                                    |   |                                   | ОК Отмена                                                                                                    |

3. В поле **Все каналы** отображены доступные для привязки видеоканалы, а в правой части окна имеется возможность просмотра изображения с выбранной камеры. С помощью

кнопок / \_ \_ \_ добавьте нужные видеоканалы в поле Выбранные каналы и нажмите кнопку OK. Окно Выбор каналов Trassir будет закрыто, выбранные видеоканалы будут привязаны к ресурсу и добавятся в список вкладки Каналы Trassir.

## 4.3. Закрепление каналов Trassir за помещением

В разделе «Помещения и мнемосхема» есть возможность закрепить видеоканалы Trassir за определенным помещением. Для этого, выбрав нужное помещение и выделив видеоканал,

нажмите кнопку **Закрепить устройство за помещением**, после чего закрепленные каналы *Trassir* отобразятся значком **н** на схеме помещения, ранее расположенной на вкладке *«Мнемосхема»*:

| Помещения и мнемосхема                                                                                                    |                                                           | 1     |
|----------------------------------------------------------------------------------------------------|-----------------------------------------------------------|-------|
| Помещения Мнемосхема                                                                                                    |                                                           |       |
| Помещения<br>со всеми устройствами                                                                                                    |                                                           |       |
| 🕂 🖻 🎟 🕒 📕 🕼 💥 🐌 🛛 🍕                                                                                                    | Помещения 🕁 🛋 🚽 🖨 🗖                                       |       |
| <ul> <li>Неконтролируемая территория</li> <li>Каправление 1 (10.1.229.247), [1]</li> <li>Считыватель №1 (10.0.132.13), [1]</li> <li>Вестибюль</li> <li>Промзона</li> <li>Контроллер регистрации СR11 (10.1.229.247)</li> <li>Каправление 2 (10.1.229.247), [2]</li> <li>Каправление 2 (10.1.229.247), [2]</li> <li>113 АХІЅ 212 РГІ 1 (172.17.0.113)</li> <li>Дополнительный вход №3 (10.0.132.13)</li> <li>Дополнительный вход №3 (10.0.132.13)</li> </ul> |                                                           | ~     |
| Стоянка автотранспорта                                                                                                    | Производственное помещение 1 Производственное помещение 2 | Улица |
| Зона погрузки                                                                                                    | АБК 1 этаж АБК 2 этаж АБК 3                               | этаж  |
| Помещение: Промзона Устройст                                                                                                    | тво: 113 AXIS 212 PTZ 1 (172.17.0.113) 447                | : 199 |

Использование видеоканалов *Trassir* на мнемосхемах в разделах ПО системы *PERCo-S-20* аналогично использованию обычных камер видеоподсистем.

## 4.4. Настройка контроллера PERCo

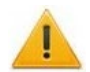

## Внимание!

Привязка видеоканалов *Trassir* с целью реализации функции распознавания номеров возможна только для контроллеров *PERCo-CT/L14* и *PERCo-CT13* (встроенный контроллер электронных проходных *PERCo-KT02.9B*, *PERCo-KT02.9Q*).

- 1. Перейдите в Web-интерфейс контроллера **PERCo**, для которого будет осуществлена привязка видеоканалов **Trassir**.
- 2. Откройте раздел Web-интерфейса **«Конфигурация > Редактировать > Считыватели»** и выберите нужный считыватель. Откроется новое окно:

|   | Считыватель                   |         |           | ×        |
|---|-------------------------------|---------|-----------|----------|
|   | Номер:                        | 1       |           | T        |
|   | Интерфейс связи:              | TRASSIR |           | •        |
|   | Порт подключения:             | 1       |           | •        |
|   | Исполнительное<br>устройство: | 1       |           | •        |
|   | Направление:                  | 1       |           | •        |
| E | Удалить                       |         | Сохранить | Отменить |

- 3. Измените значение в поле Интерфейс связи (в ПО *PERCo-S-20* Тип) на *TRASSIR* и нажмите кнопку Сохранить.
- 4. В системе PERCo-S-20 откройте раздел «Конфигуратор», на вкладке «Конфигурация»

выберите настраиваемый контроллер и нажмите кнопку *Обновить конфигурацию* (*Ctrl+Alt+K*). На вкладке *«Параметры»* для выбранного элемента контроллера (считывателя) станут доступны поля Видеоподсистема Trassir, Видеоканал Trassir, Полоса движения и Направление движения TC (начиная с версии ПО *PERCo-S-20* 3.9.8.3), а параметр Тип изменит свое значение на trassir:

| Конфигуратор                                 |                         | 1                                      |  |  |  |
|----------------------------------------------|-------------------------|----------------------------------------|--|--|--|
| ③ • ≝ ● <b>▲ ⊁</b> × ◎ ③                     | 1 2 0 3                 | - <i>2</i> 7                           |  |  |  |
| Конфигурация Шлюзы Составные объекты (из СL1 | 5)                      |                                        |  |  |  |
| Список объектов (5) 🔻                        | Параметры События       |                                        |  |  |  |
| ⊡ Пистема безопасности                       | Адрес                   | 2                                      |  |  |  |
| 🕀 🖪 Видеоподсистема Trassir (172.17.0.113)   | Текущее наименование    | Считыватель 2                          |  |  |  |
| 🗇 🙀 Контроллер СТ/L 14 (172. 17. 1. 109)     | Первоначальное наимен   | н Считыватель 2                        |  |  |  |
| 🕀 📥 Входы                                    | Тип                     | trassir                                |  |  |  |
| ⊎ Выходы                                     | Номер направления       | Направление 2                          |  |  |  |
|                                              | Порт                    | 2                                      |  |  |  |
| Направление 1                                | Видеоподсистема Trassir | Видеоподсистема Trassir (172.17.0.113) |  |  |  |
| Направление 2                                | Видеоканал Trassir      | 113 HikVision (10.0.100.136)           |  |  |  |
| 🖻 📱 Считыватели                              | Полоса движения         | 1                                      |  |  |  |
| 🖳 🛓 Считыватель 1                            |                         |                                        |  |  |  |
| 🛄 🛓 Считыватель 2                            |                         |                                        |  |  |  |

- 5. Выберите нужные значения в полях Видеоподсистема Trassir и Видеоканал Trassir.
- 6. Задайте значение параметра Полоса движения: 0, 1, 2 или 3.

## Примечание:

Настройка полосы движения приводится в «*Руководстве администратора TRASSIR*», которое можно найти на сайте разработчика, по адресу: <u>www.dssl.ru</u>, в разделе **Техподдержка > Техническая документация**.

- 7. С помощью раскрывающегося списка **Направление движения TC** выберите направление движения транспортных средств по отношению к видеокамере **TRASSIR** для корректной работы АТП. Например, во избежание распознавания номера на заднем бампере транспортного средства при выезде с территории предприятия.
- 8. Нажмите кнопку **Передать параметры** (**Ctrl+H**), после чего в Web-интерфейсе контроллера все параметры будут заполнены автоматически:

| Считыватель      |                    | ] |
|------------------|--------------------|---|
| SSL:             | Да ▼               |   |
| Адрес:           | 172.17.0.113       |   |
| Порт:            | \$080              |   |
| Пароль:          | •••••              |   |
| Полоса движения: | 2                  |   |
| Канал:           | 06GovWb1           |   |
| Удалить          | Сохранить Отменить |   |

# 5. Настройка функции распознавания автомобильных номеров с помощью системы *AutoTRASSIR*

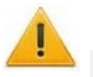

### Внимание!

Для работы с распознаванием номеров ГРЗ ТС необходимо наличие активированного модуля ПО **PERCo-SM17 «АТП (Автотранспортная проходная)»**.

«AutoTRASSIR» – модуль в составе ПО TRASSIR, позволяющий автоматически распознавать номера государственных регистрационных знаков автомобилей, попадающих в поле зрения камер видеонаблюдения. Модуль используется для контроля въезда / выезда автотранспорта на территории предприятий, парковок, пропускных пунктов, а также службами автоинспекции. Распознанный системой «AutoTRASSIR» номер ГРЗ ТС может быть использован в качестве идентификатора для АТП в системе PERCo-S-20.

#### Примечание:

Подробное описание системы *«AutoTRASSIR»* доступно на сайте разработчика по адресу: <u>www.dssl.ru</u>, в разделе **Техподдержка > Техническая документация > ПО TRASSIR**.

## 5.1. Настройка доступа TC через АТП с использованием распознавания номеров ГРЗ

При организации доступа с использованием распознавания номеров ГРЗ предусматриваются следующие алгоритмы проезда ТС:

- Проезд по номеру ГРЗ ТС, закрепленного за сотрудником, имеющим доступ через АТП.
- Проезд по номеру ГРЗ служебного ТС, имеющего доступ через АТП.
- Проезд по номеру ГРЗ ТС (сотрудника или служебного) с верификацией.
- Проезд по номеру ГРЗ ТС с досмотром (т.е. с комиссионированием картой охранника).
- Проезд по номеру ГРЗ ТС с предъявлением карты водителя.
- Проезд по номеру ГРЗ ТС с предъявлением карты водителя и верификацией.
- Проезд по номеру ГРЗ ТС с предъявлением карты водителя и досмотром.

Привязка номера ГРЗ к ТС сотрудника (служебному ТС) осуществляется следующим образом:

- 1. В разделе «*АТП: Транспортные средства»* добавьте ТС в общий список и внесите все данные ТС сотрудника (служебного TC).
- 2. В параметрах TC сотрудника (служебного TC) внесите номер ГРЗ TC. Также номер ГРЗ TC можно узнать, сгенерировав событие запрета проезда через АТП на данном TC (подъехать на TC к точке контроля), и затем скопировав его из названия события в разделе «События устройств и действия пользователей».

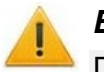

#### Внимание!

При использовании системы AutoTRASSIR буквы номера ГРЗ ТС вносятся только строчными знаками латинского алфавита без пробелов и буквенного кода страны. Ниже в таблице представлен список соответствия строчных латинских букв символам, используемым в ГРЗ ТС в РФ. Например, номер A123BC45RUS вносится так: a123bc45: В E. К Μ Ρ Α С D Н 0 X h k а b d m t Х С е 0 р

3. Задайте TC сотрудника (служебному TC) все необходимые права доступа через АТП (см. *Руководство пользователя модуля ПО PERCo-SN01 и <i>Руководство пользователя модуля ПО* **PERCo-SM17**).

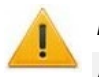

## Внимание!

Для проезда через АТП по номеру ГРЗ в правах доступа значение параметра Схема идентификации должно быть установлено «карта» или «карта или палец».

Организация процесса верификации и комиссионирования с использованием распознавания номеров ГРЗ аналогична стандартным операциям в ПО **PERCo-S-20** (см. *Руководство пользователя модуля ПО* **PERCo-SN01** и *Руководство пользователя модуля ПО* **PERCo-SN17**).

## 6. Настройка функции распознавания по лицу с помощью системы *TRASSIR Face Recognition*

«TRASSIR Face Recognition» – модуль в составе ПО TRASSIR, позволяющий автоматически распознавать лица пользователей и искать их по заранее настроенной базе. Фотография лица пользователя, загруженная в базу Trassir, может быть использована в качестве дополнительного идентификатора доступа в системе PERCo-S-20.

### Внимание!

Распознавание по лицу системой **«TRASSIR Face Recognition»** возможно только в качестве <u>дополнительной</u> идентификации пользователя, то есть сотрудник / посетитель сначала должен пройти идентификацию по карте доступа / отпечатку пальца, лишь затем – по лицу. Идентификация только по лицу невозможна.

## Примечание:

Для использования видеокамер **TRASSIR** в качестве камер для идентификации по лицу требуется иметь лицензию на модуль распознавания и поиска лиц по базе **«TRASSIR Face Recognition»** или приобрести ее на сайте производителя по адресу: <u>www.dssl.ru</u>.

Подробное описание модуля *«TRASSIR Face Recognition»* доступно на сайте разработчика по адресу: <u>www.dssl.ru</u>, в разделе **Техподдержка > Техническая** документация > ПО TRASSIR.

Функция распознавания по лицу используется при <u>организации точек верификации доступа</u> в следующих разделах системы *PERCo-S-20*:

- раздел «Верификация»;
- подраздел «АТП: верификация» раздела «АТП»;
- подраздел «Центральный пост охраны» раздела «Пост наблюдения»;
- раздел «Прием посетителей».

Добавить фотографии пользователей для распознавания по лицу можно в следующих разделах системы **PERCo-S-20**:

- подраздел «Сотрудники» раздела «Персонал»;
- подраздел «Доступ посетителей» раздела «Доступ»;
- раздел «Заказ пропусков».

#### Примечание:

Для качественной работы функции распознавания по лицу ознакомьтесь с рекомендациями на сайте производителя:

Рекомендации к фотографиям, используемым для распознавания: https://www.dssl.ru/files/trassir/manual/ru/setup-face-d-b.html

\_\_\_\_\_ Рекомендации по установке и настройке камеры:

https://www.dssl.ru/files/trassir/manual/ru/setup-face-recognizer-description.html

#### 6.1. Порядок работы с системой распознавания по лицу

#### Внимание!

В данном руководстве описываются только функции, входящие в **Модуль** интеграции с видеоподсистемой "Trassir". Более подробную информацию по работе с разделами системы **PERCo-S-20** смотрите в руководствах пользователей на:

- PERCo-SM02 Модуль «Персонал»;
- PERCo-SM03 Модуль «Бюро пропусков».
- 1. Активируйте лицензию на модуль *«TRASSIR Face Recognition»* в настройках сервера *TRASSIR* (подробное руководство пользователя доступно в электронном виде на сайте компании ООО «ДССЛ-Первый», по адресу: <u>www.dssl.ru</u>).
- 2. В разделе «Модули» сервера TRASSIR перейдите в модуль Распознавание лиц.
- 3. Выполните необходимые настройки и включите опцию распознавания лиц у нужных камер.
- 4. В системе **PERCo-S-20** <u>закрепите каналы **Trassir** за помещениями</u>, в которых будет требоваться идентификация пользователей по лицу.
- 5. Откройте учетную карточку сотрудника/посетителя в одном из следующих разделов:
  - подраздел «Сотрудники» раздела «Персонал»;
  - подраздел «Доступ посетителей» раздела «Доступ»;
  - раздел «Заказ пропусков».
- 6. При помощи кнопки **Загрузить фотографию из файла** добавьте пользователю одну или несколько фотографий на панели ввода графических данных. Для перелистывания фотографий используйте переключатели **С**:

| Таб. №                        | 083                 |       | Документ и дополнительные данные              |   | 🏂 🛤 🛆 💼 🖄                         |   |  |  |  |
|-------------------------------|---------------------|-------|-----------------------------------------------|---|-----------------------------------|---|--|--|--|
| Фамилия                       | Власов              |       |                                               |   | Фотография Документ скан паспорта |   |  |  |  |
| Имя Кирилл                    |                     |       | Дата рождения Место рождения                  |   |                                   |   |  |  |  |
| Отчество                      | Владимирович        |       | · · · · ·                                     |   |                                   |   |  |  |  |
| Прием на работу               | 01.01.2008          |       | Когда выдан Действителен до Пол               |   |                                   |   |  |  |  |
| Учетные данн                  | ble                 |       | Kew PLIDOU                                    |   |                                   |   |  |  |  |
| Подразделение                 | Участок регулировки |       |                                               |   |                                   |   |  |  |  |
| Должность                     | Регулировщик        |       | Код подразд-ния Гражданство                   |   |                                   | ⊳ |  |  |  |
| График работы                 | Регулировка         |       |                                               |   |                                   |   |  |  |  |
| Учетные данны<br>действуют с: | e 01.01.2008 🗸      |       | Тип распознаваемого документа                 |   |                                   |   |  |  |  |
| Kada                          |                     |       |                                               |   | a little state of the             |   |  |  |  |
| Схема оплаты п                | итания              |       | Распознать                                    |   | The Pro-                          |   |  |  |  |
| Месяц, 2000, 20               | 000, молоко         |       |                                               |   |                                   |   |  |  |  |
| График посещен                | ния                 |       | Время работы                                  |   |                                   |   |  |  |  |
| Для сотрудников филиала 1 🤐   |                     |       | 8.10 - 16.40                                  |   |                                   |   |  |  |  |
|                               |                     |       | паспорт                                       | ~ | Использовать в распознавании      |   |  |  |  |
| ОК                            | Отмена Наз          | начит | доступ Oснование Имя входа в Active Directory |   |                                   |   |  |  |  |
|                               |                     |       |                                               |   |                                   |   |  |  |  |

- 7. Отметьте флажком параметр **Использовать в распознавании** у тех фотографий, которые будут использоваться для распознавания по лицу.
- 8. Нажмите кнопку **ОК** в левом нижнем углу окна. Данные будут сохранены, фотографии пользователя будут загружены в базу лиц *Trassir*.

При передаче данных на сервер **TRASSIR** могут появиться сообщения с подсказками или предупреждениями (например, если на фотографии не было обнаружено лицо).

#### Примечание:

База лиц хранится на сервере *TRASSIR* в подразделе «*Персоны*».

Для того, чтобы загрузить сразу все фотографии всех пользователей в базу лиц *Trassir*, используйте кнопку *П* на панели инструментов страницы раздела:

| ١٢ | SIV1         | - Консоль управлен          | ния PERCo-S-20, В | ерсия | a: 3.9.8.2 |            |              |                              |               |                      |            |           |           | -            | _      | Ø      | $\times$ |
|----|--------------|-----------------------------|-------------------|-------|------------|------------|--------------|------------------------------|---------------|----------------------|------------|-----------|-----------|--------------|--------|--------|----------|
|    | <u>р</u> айл | <u>В</u> ид <u>Р</u> азделы | <u>П</u> омощь    |       |            |            |              |                              |               |                      |            |           |           |              |        |        |          |
| 8  | 3ан          | кончить сеанс               | 🔚 Сохраниті       | ь     | 🔹 Обн      | ювить      | 🗢 Назад      | <ul> <li>⇒ Впере,</li> </ul> | д▼            | 🚯 История 🔻          | 隓 Спра     | авка      | 🛛 Выход   | ι .          | /      |        |          |
|    | ж            |                             |                   | ^     | Сотру      | дники (Озн | акомительн   | ый период: ос                | талос         | ь 4 дн.)             |            |           |           |              |        |        | - 😍      |
| Ι. | **           | Администрирова              | ание 🌣            |       | Сотруд     | ники Увол  | тенные       |                              |               |                      |            |           |           | - <b>/</b>   |        |        |          |
|    | #            | Конфигуратор                |                   |       | + ab       |            | 😤 🔯 Ŧ        | м 🐘 🗹                        | <u>⊨∺</u><br> | 📪   🃑 🗷 🌮            | • 🖉        | 🎯 •  🍇    | • 🖲 •     | 1            |        | 3AO CK | ад       |
|    | #            | Конфигурация Mifa           | are               |       |            | Ta6. №     | C            | отрудник                     |               | Д                    | Іолжность  |           |           | Подр         | аздел  | ение   | $\nabla$ |
|    |              | Назнацение прав             |                   |       | 3          | 162        | Белкина Зоя  | Петрововна                   |               | Уборщик производств  | енных и сл | ужебных п | омещений  | Хозслужба    |        |        |          |
|    |              | пазначение прав ;           | doer ynd onep     |       | 4          | 234        | Иванов Пётр  | Васильевич                   |               | Подсобный рабочий    |            |           |           | Хозслужба    |        |        |          |
|    | ΕH           | Помещения и мне             | мосхема           |       | 5          | 232        | Орлов Григо  | рий Сергеевич                |               | Подсобный рабочий    |            |           |           | Хозслужба    |        |        |          |
|    | Øa           | Планировшик зала            | аний              |       | 6          | 235        | Иванова Ана  | стасия Валерьев              | на            | Уборщик производств  | енных и сл | ужебных п | омещений  | Хозслужба    |        |        |          |
|    | _            | платтровщик вод.            |                   |       | 7          | 092        | Сазонова Ма  | рина Валентинов              | зна           | Уборщик производств  | енных и сл | ужебных п | омещений  | Хозслужба    |        |        |          |
|    | Đ            | Отчет по SMS                |                   |       | 8          | 107        | Колесникова  | Инесса Аркадье               | евна          | Уборщик производств  | енных и сл | ужебных п | омещений  | Хозслужба    |        |        |          |
| l  |              |                             |                   |       | 9          | 137        | Громова Ири  | на Юрьевна                   |               | Уборщик производств  | енных и сл | ужебных п | омещений  | Хозслужба    |        |        |          |
|    | <u> </u>     | Персонал                    | *                 |       | 10         | 134        | Осипов Юрий  | й Сергеевич                  |               | Слесарь-сантехник    |            |           |           | Хозслужба    |        |        |          |
|    |              | Tepeoner                    |                   |       | 11         | 167        | Ельцина Зоя  | Ивановна                     |               | Уборщик производств  | енных и сл | ужебных п | омещений  | Хозслужба    |        |        |          |
|    | 1.           | Сотрудники                  |                   |       | 12         | 180        | Драгуновска  | я Мария Алексее              | евна          | Уборщик производств  | енных и сл | ужебных п | омещений  | Хозслужба    |        |        |          |
|    |              | Сотрудники                  |                   |       | 13         | 207        | Тарелкина Ви | иктория Анатоль              | евна          | Уборщик производств  | енных и сл | ужебных п | омещений  | Хозслужба    |        |        |          |
|    | ٥.           | Учётные данные              |                   |       | 14         | 199        | Хохлов Стан  | ислав Александр              | ович          | Водитель погрузчика  |            |           |           | Хозслужба    |        |        |          |
|    |              | Графики работи              |                   |       | 15         | 226        | Сафонов Але  | ексей Юрьевич                |               | Начальник администра | ативно-хоз | яйственно | го отдела | Хозслужба    |        |        |          |
|    |              |                             |                   |       | 16         | 147        | Логинова Еле | ена Ивановна                 |               | Уборщик производств  | енных и сл | ужебных п | омещений  | Хозслужба    |        |        |          |
|    | •••          | Дизайнер пропуск            | 0B                |       | 17         | 017        | Кулаков Юри  | ий Васильевич                |               | Токарь               |            |           |           | Участок унив | ерсаль | ных ст | анков    |
|    | = 9          | Rnomouuag zamoua            |                   |       | 18         | 027        | Соколов Гри  | горий Петрович               |               | Токарь               |            |           |           | Участок унив | ерсаль | ных ст | анков    |
|    |              | оременная замена            | а учетных да      |       | 19         | 009        | Антонов Богл | дан Васильевич               |               | Токарь               |            |           |           | Участок унив | ерсаль | ных ст | анков    |
| Ce | DBED:        | SIV1                        | Пользовате        | ель:  | ADM        | ITN        |              |                              | Ста           | атус: Разделактив    | изирован   |           |           |              |        |        |          |

#### Примечание:

Данная функция синхронной загрузки отсутствует в разделе «Заказ пропусков».

## 7. Использование видеоканала Trassir в качестве «камеры СКУД»

В системе **PERCo-S-20** предусмотрена возможность фотофиксации событий прохода через ИУ в выбранном направлении с помощью камер, привязанных к данному ресурсу (камер СКУД).

В качестве камеры СКУД для направления точки прохода (считывателя) также можно использовать видеоархив *Trassir* для просмотра записи видеоканала, привязанного к данному направлению (считывателю).

Для этого в разделе «События устройств и действия пользователей» с помощью кнопки молучить данные и параметров выпадающего окна Выборка найдите необходимое событие прохода в данном направлении через точку прохода и выделите его в общем списке. Затем на панели инструментов раздела с помощью кнопки , находящейся справа от кнопки Просмотр видеоархива, в выпадающем меню выберите Просмотр видеоархива TRASSIR:

| События устройств и действия пользователей |                 |         |   |                      |                     |                |          |      |      |               |                |    |
|--------------------------------------------|-----------------|---------|---|----------------------|---------------------|----------------|----------|------|------|---------------|----------------|----|
|                                            |                 |         |   |                      |                     |                |          |      |      |               |                |    |
| События за 22 апр. 2020                    |                 |         |   | Пр                   | осмотр видеоархива  |                | Alt+     | V    |      |               |                |    |
|                                            | Порядковый<br>№ |         | ۲ | Просмотр видеоархива |                     | TRASSIR Ctrl+V |          |      |      |               |                |    |
|                                            |                 | Tab, N≌ | - |                      | сотрудник (посетите | сль)           | дата     | - op | емя  | Подразделение | Сорятие        | пс |
| 3671                                       | 9870105         |         |   |                      |                     |                | 22.04.20 | 11:4 | 1:15 |               | Несанкциониров |    |
| 3672                                       | 9870106         |         |   |                      |                     |                | 22.04.20 | 11:4 | 1:15 |               | Проход по кома |    |
| 3673                                       | 9870107         |         |   |                      |                     |                | 22.04.20 | 11:4 | 1:57 |               | Движение обнар |    |
| 3674 🕨                                     | 9870108         |         |   |                      | Иванов И.И.         |                | 22.04.20 | 11:4 | 2:03 | ДАП           | Запрет прохода |    |
| 3675                                       | 9870109         |         |   |                      |                     |                | 22.04.20 | 11:4 | 2:08 |               | Движение прекр |    |
| 3688                                       | 9870122         |         |   |                      |                     |                | 22.04.20 | 11:4 | 3:02 |               | Регистрация    |    |

Откроется окно **Проигрыватель Trassir** со стандартным инструментарием для просмотра кадров из видеоархива *Trassir*, относящихся к данному событию:

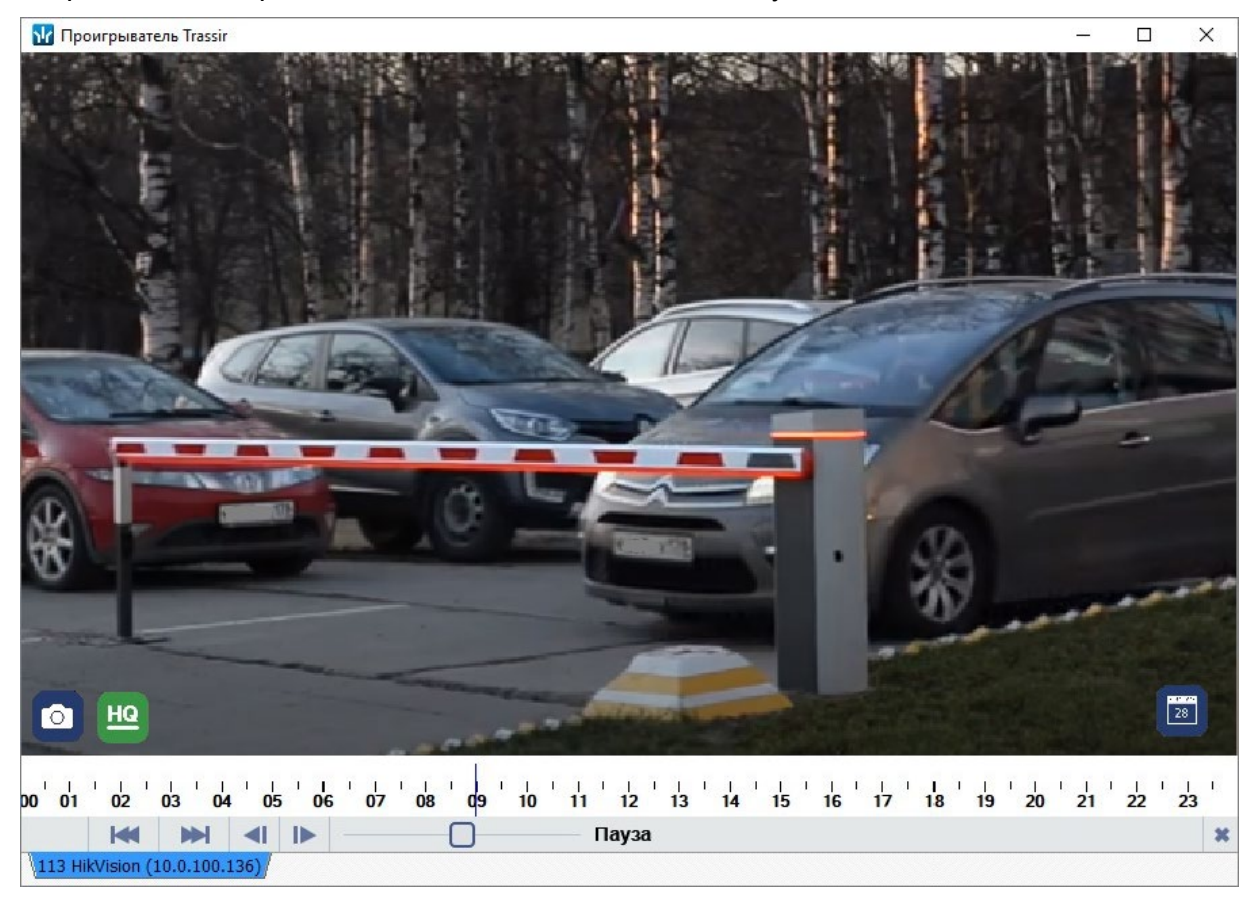

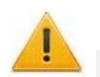

#### Внимание!

Видеоархив *Trassir* обновляется с установленной в нем периодичностью, поэтому просмотреть видеофайл определенного события возможно только при условии, что он имеется на данный момент в видеоархиве *Trassir*.

# 8. Использование камер видеоподсистемы *Trassir* при организации точек верификации доступа

Камеры видеоподсистемы *Trassir* можно использовать для организации точек верификации доступа в разделах системы *PERCo-S-20*:

- «Верификация»,
- «АТП: верификация»,
- «Центральный пост охраны»,
- «Прием посетителей».

Процесс включения видеоканала *Trassir* в состав точки верификации аналогичен настройке обычных камер видеоподсистем.

Кадры верификации с видеоканалов *Trassir* сохраняются в тех же папках, что и кадры с обычных камер видеоподсистем.

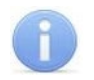

#### Примечание:

При включении в состав точки верификации видеоканалам *Trassir* указываются те же параметры записи, что и для видеоканалов системы *PERCo-S-20*:

- Количество видеокадров предзаписи;
- Количество записываемых видеокадров;
- Частота записи видеокадров (кадр/сек.).

## 8.1. Верификация по лицу с использованием системы TRASSIR Face Recognition

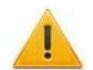

#### Внимание!

В данном руководстве описываются только функции, входящие в **Модуль** интеграции с видеоподсистемой "Trassir". Более подробную информацию по работе с разделами системы **PERCo-S-20** смотрите в руководствах пользователей на:

- PERCo-SM09 Модуль «Верификация»;
- PERCo-SM10 Модуль «Прием посетителей»;
- PERCo-SM13 Модуль «Центральный пост»;
- PERCo-SM17 Модуль «АТП».

При использовании в системе **PERCo-S-20** модуля распознавания и поиска лиц по базе **«TRASSIR Face Recognition»** в окне **Конфигурация верификации** появляется возможность активировать распознавание по лицу при верификации.

Список параметров в окне будет отличаться в зависимости от выбранного раздела. В данном руководстве в качестве примера используется окно **Конфигурация верификации** раздела **«Верификация»**:

| № Конфигурация верификации — □ ×                                            |                                                 |                                         |  |  |  |  |  |  |  |  |  |  |
|-----------------------------------------------------------------------------|-------------------------------------------------|-----------------------------------------|--|--|--|--|--|--|--|--|--|--|
| Считыватели Отображаемые данные сотрудников Отображаемые данные посетителей |                                                 |                                         |  |  |  |  |  |  |  |  |  |  |
| 🕀 🖻 📹 💌 🔀 🔳                                                                 | Параметры видеоточки                            |                                         |  |  |  |  |  |  |  |  |  |  |
|                                                                             | ⊟Не более чем                                   |                                         |  |  |  |  |  |  |  |  |  |  |
| Считыватель                                                                 | Значение                                        | 5 сек.                                  |  |  |  |  |  |  |  |  |  |  |
| C IN DEGREE                                                                 | Таймаут верификации (см. КОНФИГУРАТОР)          | 10 сек.                                 |  |  |  |  |  |  |  |  |  |  |
| <ol> <li>Направление 1 (172, 17, 1, 127)</li> </ol>                         | Время актуальности события верификации по лицу  | 3 сек.                                  |  |  |  |  |  |  |  |  |  |  |
|                                                                             | Видеоподсистема Trassir для верификации по лицу | Видеоподсистема Trassir(172, 17, 1, 11) |  |  |  |  |  |  |  |  |  |  |
|                                                                             | Видеоканал Trassir для верификации по лицу      | FaceRecognition2                        |  |  |  |  |  |  |  |  |  |  |
|                                                                             | □События                                        |                                         |  |  |  |  |  |  |  |  |  |  |
|                                                                             | ⊟Сотрудников                                    |                                         |  |  |  |  |  |  |  |  |  |  |
|                                                                             | ⊟Проход                                         | Отслеживать                             |  |  |  |  |  |  |  |  |  |  |
|                                                                             | ⊟Отслеживать                                    |                                         |  |  |  |  |  |  |  |  |  |  |
|                                                                             | Запись кадров видеокамеры                       |                                         |  |  |  |  |  |  |  |  |  |  |
| 1                                                                           | Верификация                                     | Нет 💌                                   |  |  |  |  |  |  |  |  |  |  |
| < >                                                                         | Верификация по лицу                             | ✓                                       |  |  |  |  |  |  |  |  |  |  |
|                                                                             |                                                 | Ok                                      |  |  |  |  |  |  |  |  |  |  |

Верификация по лицу настраивается в области Параметры видеоточки:

- Время актуальности события верификации по лицу поле позволяет установить нижнее значение времени, за которое видеоподсистема *Trassir* будет проводить поиск шаблона лица в своей базе. Если шаблон лица не найден, пойдет время, заданное как **Таймаут верификации**, то есть система будет ожидать реакции от оператора. По истечении этого времени будет выполнена команда автоподтверждения.
- Видеоподсистема Trassir для верификации по лицу выпадающий список позволяет выбрать необходимую видеоподсистему *Trassir*.

• Видеоканал Trassir для верификации по лицу – выпадающий список позволяет выбрать необходимый видеоканал *Trassir*.

В раскрывающемся меню **События** станет доступен параметр **Верификация по лицу**. При установке флажка стандартная процедура верификации будет дополнена поиском лица пользователя в списке лиц, распознанных системой *Trassir* за установленное *время актуальности события верификации по лицу*. Если событие распознавания не найдено, пойдет время, заданное как **Таймаут верификации**. При этом:

- если в параметре **Верификация** задано значение **Нет**, а соответствующее событие распознавания не было найдено, система запретит доступ;
- если в параметре Верификация задано значение Да, то, вне зависимости от того, найдено событие распознавания или нет, оператор может принять решение на запрет или разрешение прохода.

## 9. Настройка автоматического управления камерами системы *Trassir* по событиям ресурсов PERCo-S-20

В системе **PERCo-S-20** предусмотрена возможность задания реакций на события, регистрируемые ресурсами системы, в том числе и автоматическое управление камерами видеоподсистемы **Trassir**. Возможные источники реакций выбираются на вкладке **События** 

для ресурса системы **PERCo-S-20** с помощью кнопки **Добавить реакцию на событие**. Далее в открывшемся окне **Выбор реакций на события** необходимо выбрать ресурс видеоподсистемы **Trassir** и выбрать необходимое действие управления камерой – **Начать запись**, **Прервать запись**, **Сделать скриншот**:

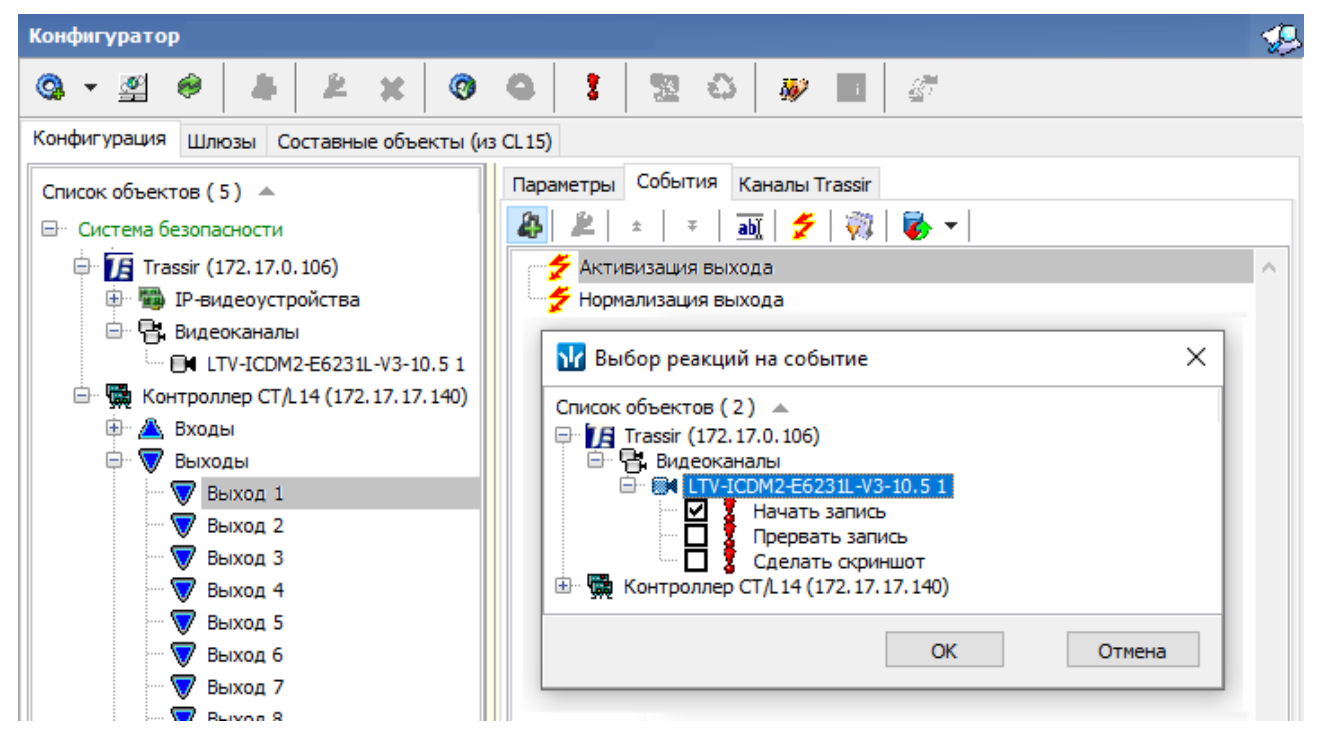

Более подробно алгоритм настройки реакций на события описан в *Руководстве* пользователя модуля ПО **PERCo-SN01**.

## 10. Настройка реакций на события системы *Trassir*

Также в системе **PERCo-S-20** предусмотрена возможность задания реакций на события, регистрируемые ресурсами видеоканалов системы **Trassir**. Возможные источники реакций выбираются на вкладке **События** выбранного ресурса видеоподсистемы **Trassir** с помощью

кнопки **Добавить реакцию на событие**. Далее в открывшемся окне **Выбор реакций на события** необходимо выбрать ресурс **PERCo-S-20** и выбрать необходимую реакцию на событие видеоканала **Trassir** из предлагаемого списка:

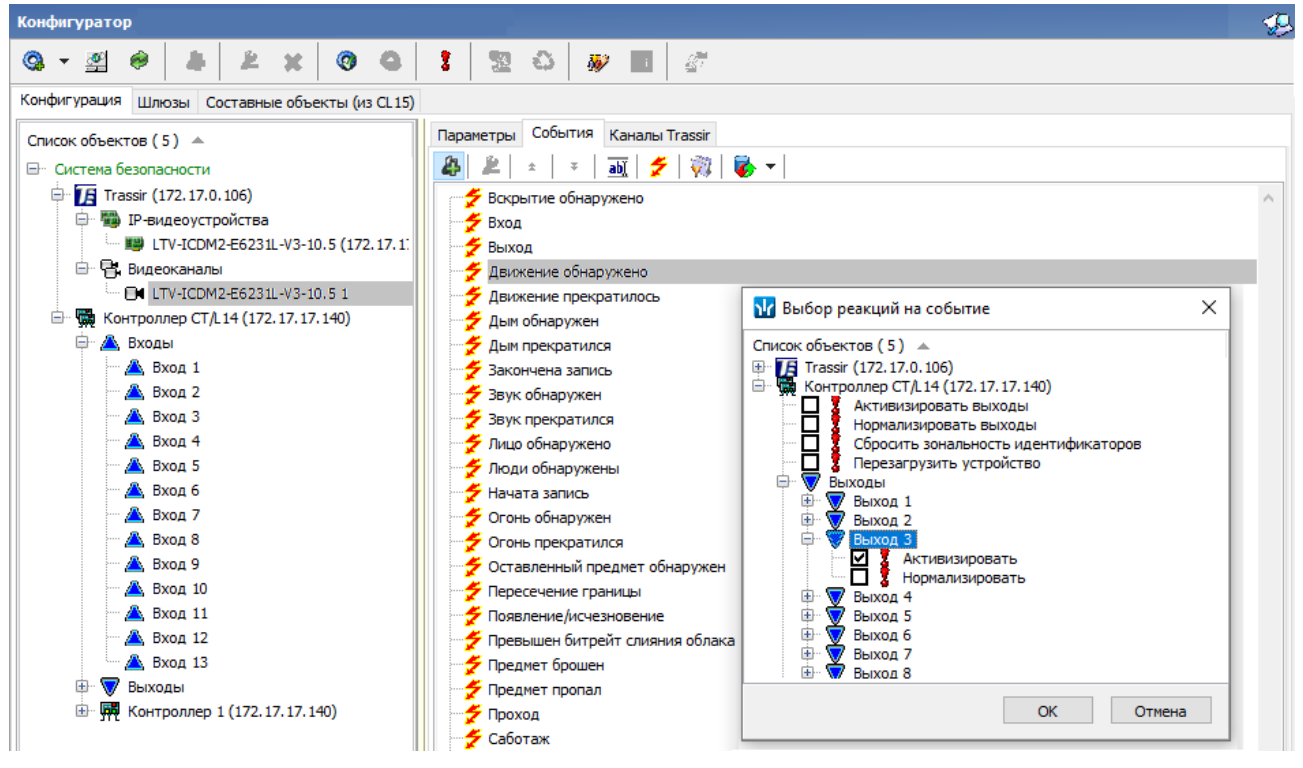

Более подробно алгоритм настройки реакций на события описан в *Руководстве* пользователя модуля ПО **PERCo-SN01**.

## 11. Функция «Живое видео»

Интеграция с видеоподсистемой *Trassir* позволяет осуществлять контроль над объектом в интерфейсе системы *PERCo-S-20* посредством вывода «живого видео» с камер видеоподсистемы.

Функция предоставляет возможность отображения «живого видео» в режиме «online» при переходе с:

- событий, формирующихся «online» в **«Журнале регистрации»** раздела «Центральный пост охраны»;
- ресурсов и камер видеоподсистемы *Trassir*, расположенных на мнемосхеме в разделе «Центральный пост охраны».

Для отображения «живого видео» в разделе «Центральный пост охраны» необходимо выбрать на мнемосхеме видеоканал, щелчком правой клавиши мыши вызвать меню и выбрать пункт Живое видео:

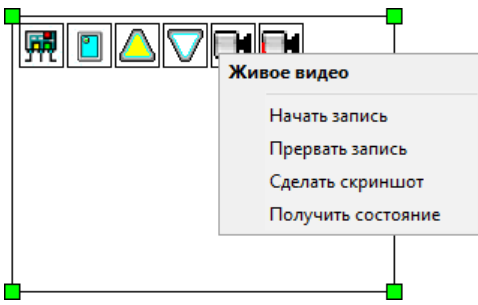

На панели камер отобразится видеоизображение с выбранного канала *Trassir*.

Также в меню доступны следующие функции:

- Начать запись включение записи камеры в архив видеоподсистемы Trassir;
- Прервать запись выключение записи камеры в архив видеоподсистемы Trassir;
- Сделать скриншот позволяет сохранить скриншот «живого видео». Сохранение скриншота осуществляется в архив видеоподсистемы *Trassir*;
- Получить состояние позволяет вывести окно с информацией о состоянии видеоканала.

Для просмотра изображений со всех видеоканалов *Trassir*, привязанных к ресурсу СКУД (контроллеру), вызовите меню щелчком правой клавиши мыши по значку ресурса на мнемосхеме и выберите пункт **Привязанные видеоканалы**:

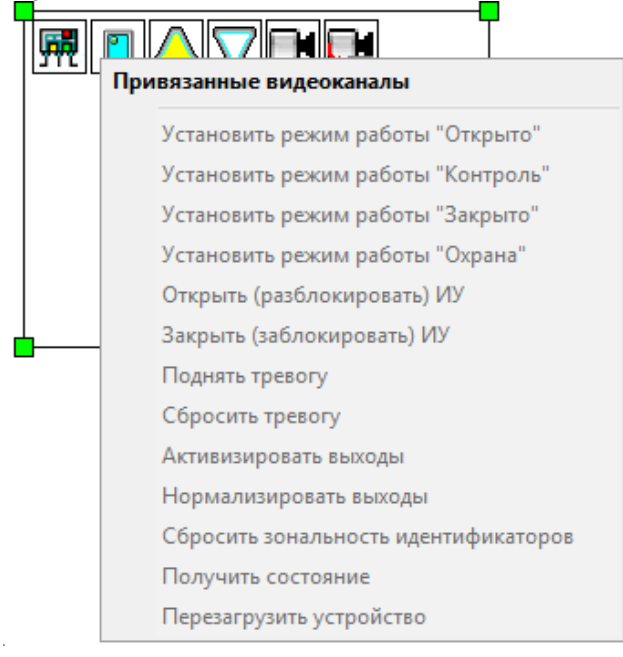

## ООО «ПЭРКо»

Call-центр: 8-800-333-52-53 (бесплатно) Тел.: (812) 247-04-57

Почтовый адрес: 194021, Россия, Санкт-Петербург, Политехническая улица, дом 4, корпус 2

Техническая поддержка: Call-центр: 8-800-775-37-05 (бесплатно) Тел.: (812) 247-04-55

- system@perco.ru по вопросам обслуживания электроники систем безопасности
- turnstile@perco.ru по вопросам обслуживания турникетов и ограждений
  - locks@perco.ru по вопросам обслуживания замков

soft@perco.ru - по вопросам технической поддержки программного обеспечения

## www.perco.ru

Кор. 31.01.2025

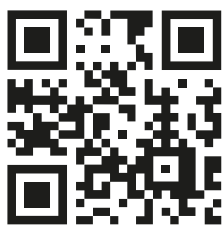

www.perco.ru